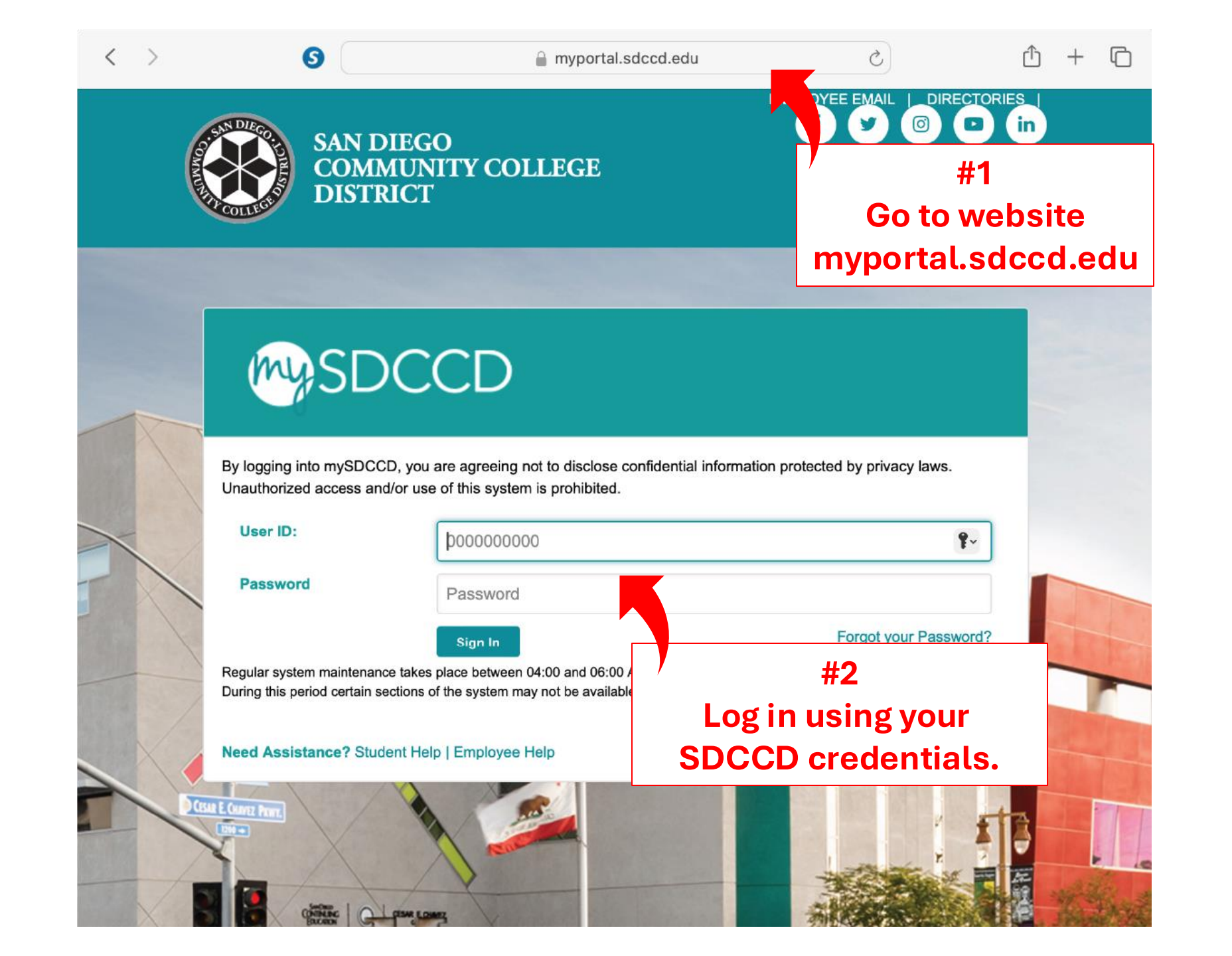

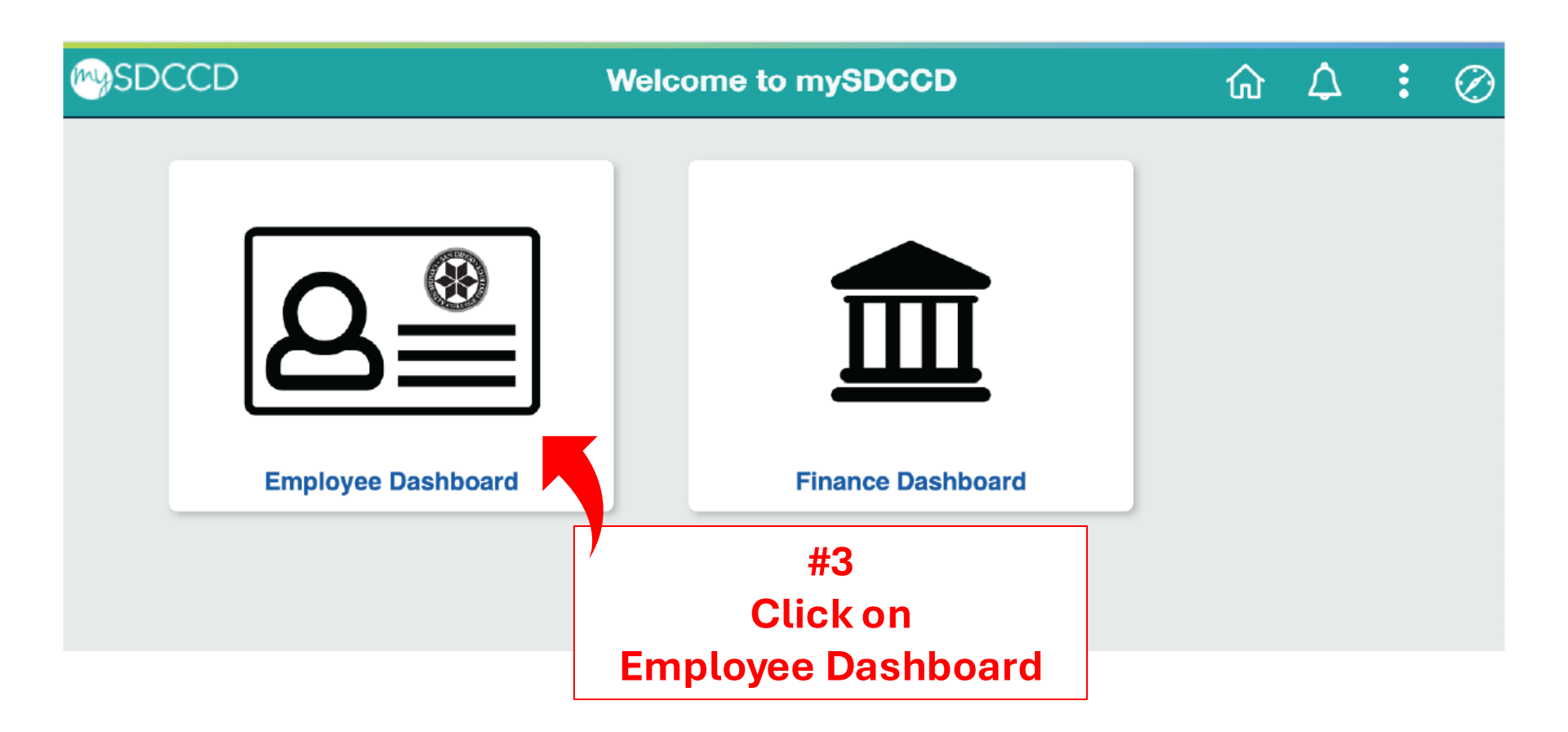

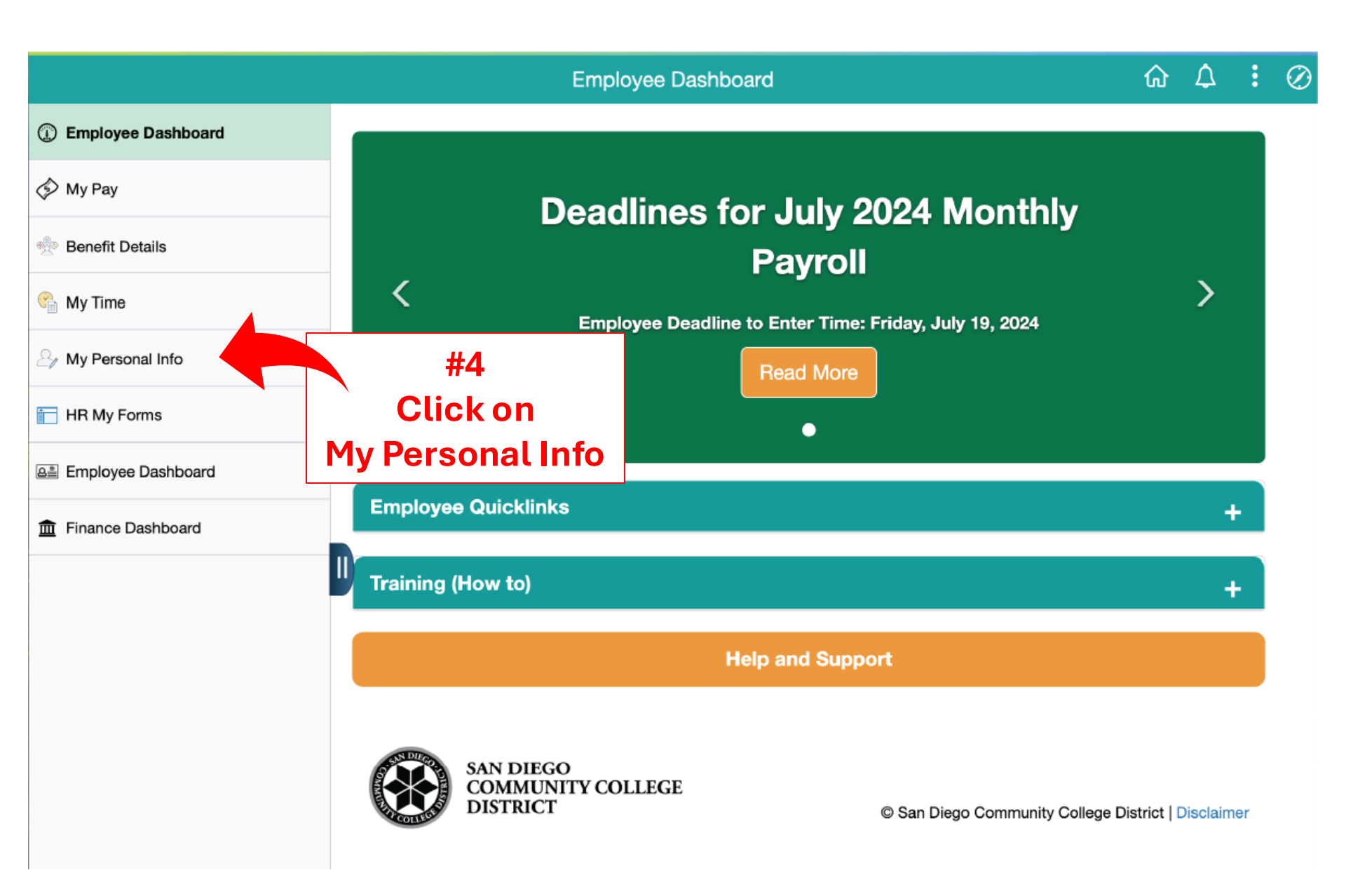

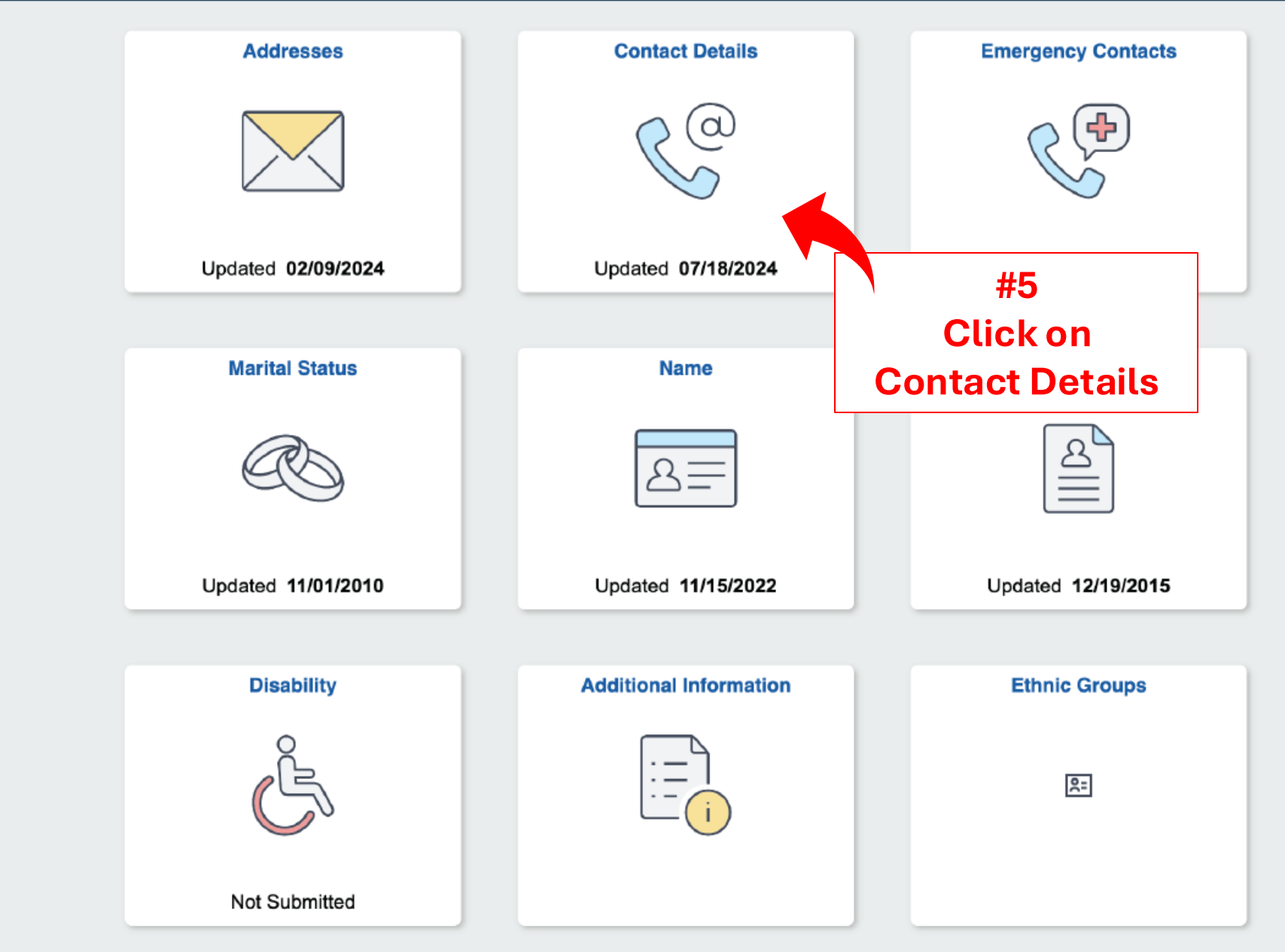

| <b>Jane Olympian</b> ⓒ<br>Job Title | #6<br>Click on<br>Contact Details | Personal Details |                 |        | ŵ   | :     | Ø |
|-------------------------------------|-----------------------------------|------------------|-----------------|--------|-----|-------|---|
| M Addresses                         | Phone                             |                  |                 |        |     |       |   |
| Contact Details                     | +                                 |                  |                 |        |     |       |   |
| 있 Marital Status                    | Number                            |                  | Extension       | Туре   | Pre | ferre |   |
| Name                                | 619-388-123                       | 34               |                 | Mobile |     |       | > |
| C Emergency Contacts                | 619-388-123                       | 34               | #7              | Home   | ¥   | /     | > |
| Additional Information              | Email                             | Upo              | #7<br>late your |        |     |       |   |
| 🛃 Disability                        | +                                 | phon             | e numbers       |        |     |       |   |
|                                     | Email Addres                      | s                |                 | Туре   | Pre | ferre |   |
|                                     | youremail@                        | sdccd.edu        |                 | SDCCD  | ~   | /     | > |
|                                     | No instant m                      | essage exists.   | #8<br>Update yo | ur     |     |       |   |